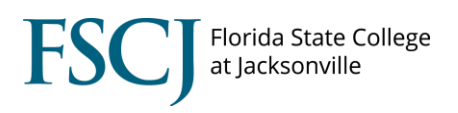

To access Florida Shines transient applications, complete the following steps:

| Step | Action                                                                                    |  |  |
|------|-------------------------------------------------------------------------------------------|--|--|
| 1.   | Go to <u>www.floridashines.org</u>                                                        |  |  |
| 2.   | Click <u>Partners</u> at top of page                                                      |  |  |
| 3.   | Click Distance Learning and Student Services Staff                                        |  |  |
| 4.   | Click Transient Admissions                                                                |  |  |
| 5.   | Click Process Application                                                                 |  |  |
| 6.   | Select Florida State College at Jacksonville from the Institution drop down menu          |  |  |
| 7.   | Login with your Username and Password.                                                    |  |  |
|      | <ul> <li>ⓐ ▲ https://www.floridashines.org/tf/workflow/index.jsp</li> <li> ♥ ☆</li> </ul> |  |  |

| Transient Student Admission Application - Agents |                                                     |  |  |  |  |
|--------------------------------------------------|-----------------------------------------------------|--|--|--|--|
|                                                  | Institution Florida State College at Jacksonville < |  |  |  |  |
| FloridaShines                                    | *Username Your Username                             |  |  |  |  |
| i ionadonnico                                    | *Password                                           |  |  |  |  |
|                                                  | Login (* Required data is case sensitive !)         |  |  |  |  |
|                                                  |                                                     |  |  |  |  |
| ( <u>clic</u>                                    | <u>k here if you need help with a login)</u>        |  |  |  |  |

# HOW TO PROCESS AN FSCJ OUTGOING TRANSIENT STUDENT

| Part I |
|--------|
|--------|

| Step | Action                                                                                                    |
|------|----------------------------------------------------------------------------------------------------|
| 1.   | Select a student from the applicants listed under the <i>FSCJ Students</i> category.                                                         |
| 2.   | Click on the applicant's name and the application will display.                                                                              |
| 3.   | Navigate to Main Menu> Campus Solution> Campus Community> Personal<br>Information> Identification>Residency Data and search for the student. |
|      | Be sure the Academic Career is <b>College Credit.</b>                                                                                        |

Residency Official 1 Residency Official 2 Residency Appeal Residency Self-Report

| esidency Data         |                         |             |                      | Find View All | First 🚺 1 of 2 🕨 Last  |
|-----------------------|-------------------------|-------------|----------------------|---------------|------------------------|
| Academic Career:      | College Credit          |             |                      |               | + -                    |
| Official Residency Da | ita                     |             |                      | Find View All | First 🚺 1 of 1 🚺 Last  |
| Institution:          | FSCJ1 Q                 | FSCJ1       |                      |               | + -                    |
| *Effective Term:      | 2172 🔍                  | Spring 2017 |                      |               |                        |
| Residency:            | In-State                | ~           | Residency Date:      | BI.           |                        |
| Additional Residen    | cy Data                 |             |                      |               |                        |
| Admis                 | ssions: In-State        | ~           | Admission Residen    | cy Exception: | ~                      |
| Fin Aid Federal Res   | sidency: In-State       | ~           | Fin Aid Fed Residen  | cy Excpt:     | ~                      |
| Fin Aid State Res     | sidency: In-State       | ~           | Fin Aid State Reside | ency Excpt:   | ~                      |
| Т                     | uition: In-State        | ~           | Tuition Residency E  | xception:     | ~                      |
| L                     |                         |             |                      |               |                        |
| Save Return to S      | earch Transformed State |             | <u></u> 足Up          | date/Display  | e History Correct Hist |

Residency Official 1 | Residency Official 2 | Residency Appeal | Residency Self-Report

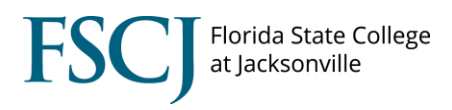

| Step | Action                                                                        |
|------|-------------------------------------------------------------------------------|
| 4.   | Navigate to Main Menu> Campus Solution> Self Service> Advisor Center> Advisee |
|      | Student Center and search for the student.                                    |
|      | Click the <b>Academics</b> tab.                                               |

| Faculty Center        | Adviso       | r Center             | Search    |                   |
|-----------------------|--------------|----------------------|-----------|-------------------|
| student center        | general info | transfer credit      | acade     | mics              |
| visee Academics       |              |                      |           |                   |
|                       |              |                      |           |                   |
|                       |              |                      |           |                   |
| stitution / Career /  | Program      |                      |           | edit program data |
|                       |              |                      |           |                   |
| FSCJ1 - FSCJ1         |              | Program:             | 2YFA      | Associate Degree  |
| CRED - College Credit |              | Student Career Nbr:  | 0         |                   |
| 2YFA - Associate      | Degree       | Status:              | Active    | as of 08/24/2015  |
|                       |              | Admit Term:          | 2158      | Fall 2015         |
|                       |              | Expected Graduation: |           |                   |
|                       |              | Approved Load:       | Full-Time | •                 |
|                       |              | Load Determination:  | Base On   | Units             |
|                       |              | Level Determination: | Base On   | Units             |
|                       |              |                      |           |                   |
|                       |              |                      |           |                   |
|                       |              | Plan:                | 1108      | Associate in Arts |

- Program Plan (must be degree seeking)
- Enrollment History (must have active enrollment with the last 3 terms)
- GPA (must be 2.0 or higher)

| vorites 🕶 🛛 Main Menu 🍷 🔷 Cam      | pus Solutions 👻 👌 Self Service 👻                                     | > Advisor C | Center 👻 >      | Advisee Stud | ent Center 🗧 Adv | isee Ac |
|------------------------------------|----------------------------------------------------------------------|-------------|-----------------|--------------|------------------|---------|
| fscj.edu                           |                                                                      |             |                 |              |                  |         |
| Faculty Employees                  |                                                                      |             |                 |              |                  |         |
| rida State College<br>Jacksonville |                                                                      |             |                 |              |                  |         |
|                                    |                                                                      |             |                 |              |                  |         |
| ferm Summary                       |                                                                      |             | edit term d     | ata          | 1                |         |
| FSCJ1 - FSCJ1                      | Spring 2018                                                          |             |                 |              |                  |         |
| CRED - College Credit              | Eligible to Enroll:                                                  | Yes         |                 |              |                  |         |
| 2182 - Spring 2018                 | Primary Program:                                                     | 2YFA        | Associate Deg   | ree          |                  |         |
| L 2168 - Fall 2016                 | Academic Standing Stat                                               | us:         | Data unavaila   | ble          |                  |         |
| 2162 - Spring 2016                 | ▽ Level / Load                                                       |             |                 |              | —                |         |
| 2158 - Fall 2015                   | Academic Level - Project                                             | had-        | Carbon and      |              | -                |         |
| L 2152 - Spring 2015               | Academic Level - Term S                                              | tart:       | Sophomore       |              |                  |         |
| 2148 - Fall 2014                   | Academic Level - Term E                                              | nd:         | Sophomore       |              |                  |         |
| 2142 - Spring 2014                 | Approved Academic Loa                                                | d:          | Full-Time       |              |                  |         |
| 2132 - Spring 2013                 | Academic Load:                                                       |             | Less than Half  | Time         |                  |         |
| I NCRD - Non-Credit                | × d                                                                  |             |                 |              |                  |         |
| 1892 - Winter 1989                 | Classes                                                              |             |                 |              |                  |         |
| 1888 - Fall 1988                   | Enrolled                                                             | Dropped     | 🛆 Wait Liste    | đ            |                  |         |
|                                    | Class Desc                                                           | ription Un  | its Grading     | Grade Statu  | e e              |         |
|                                    | HLP 1082-1 PERSON                                                    | AL          | Traditional     |              |                  |         |
|                                    | (1678) WELLNES<br>(Lecture)                                          | SS 3        | A-F             |              |                  |         |
|                                    | Quick Enrollment                                                     |             |                 |              |                  |         |
|                                    |                                                                      |             |                 |              | _                |         |
|                                    |                                                                      | From        | Combined        | Cumulative   |                  |         |
|                                    | Spring 2018                                                          | Enrollmen   | t Term<br>Total | Total        |                  |         |
|                                    | Units Toward GPA:                                                    |             |                 |              |                  |         |
|                                    | Taken                                                                |             |                 | 52.000       |                  |         |
|                                    | Passed                                                               |             |                 | 48.000       |                  |         |
|                                    | In Progress                                                          | 5.00        | 0 3.000         | 3.000        |                  |         |
|                                    | Units Not for GPA:                                                   |             |                 |              |                  |         |
|                                    | Taken                                                                |             |                 | 15.000       |                  |         |
|                                    | Passed                                                               |             |                 |              |                  |         |
|                                    | In Progress                                                          |             |                 |              |                  |         |
|                                    |                                                                      |             |                 |              |                  |         |
|                                    | GPA Calculation                                                      |             |                 |              |                  |         |
|                                    | GPA Calculation<br>Total Grade Points                                |             |                 | 133.000      |                  |         |
|                                    | GPA Calculation<br>Total Grade Points<br>/ Units Taken Toward<br>GPA |             |                 | 133.000      |                  |         |

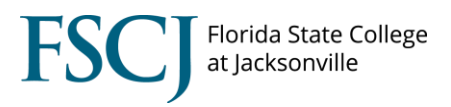

| Step | Action                                                                              |
|------|-------------------------------------------------------------------------------------|
| 5.   | Complete the Florida State College at Jacksonville Registration-Main Certification. |
|      |                                                                                     |

#### **REGISTRATION-MAIN COMMENTS**

- 1. Complete this section when denying an application or when additional information is required
  - a. Example: Student is not eligible to participate in transient course work
    - i. Non-degree seeking
    - ii. GPA below 2.0
    - iii. Negative service indicator

#### **REGISTRATION-MAIN CERTIFICATION**

- 1. Complete questions 1-4 based on information obtained from student's record
  - a. Select No from the drop menu for question 3

#### **REGISTRATION-MAIN AUTHORIZATION**

- 1. Select Authorized/Not Authorized
  - a. Selecting the Authorize will generate the next level of authorizations
  - **b.** Selecting the Not Authorized option will complete authorization process and notify student their request has been denied.
- 2. Click Click to Sign
- 3. Click forward

| Florida State College at Jacksonville Registrar-Main Certification                                                                                                    |                                                                                                |  |  |  |
|----------------------------------------------------------------------------------------------------|------------------------------------------------------------------------------------------------|--|--|--|
| Registrar-Main Comments                                                                                                    |                                                                                                |  |  |  |
|                                                                                                    |                                                                                                |  |  |  |
| Registrar-Main Certification                                                                                                    |                                                                                                |  |  |  |
| 1. The above named student is regularly enrolled in a degree program.                                                                                                    | Choose One ∨                                                                                   |  |  |  |
| 2. The above named student is eligible to re-enroll.                                                                                                    | Choose One 🗸                                                                                   |  |  |  |
| 3. This student has Student Health form on file indicating she/he has the required Measles and Rubella vaccinations.                                                                                            | Choose One ∨                                                                                   |  |  |  |
| 4. This student has the required documentation on file with                                                                                                    |                                                                                                |  |  |  |
| this Home Institution to meet the legal classification of:<br>Explanation of Classifications                                                                                                    | Choose One V                                                                                   |  |  |  |
| Registrar-Main Authorization                                                                                                    |                                                                                                |  |  |  |
| The above named student is hereby Select One v to course(s) during <b>Summer A 2018</b> term. Transfer credit for the upon the receipt of an official transcript as per the regulation of <b>Jacksonville</b> . | take the approved listed<br>se courses will be acceptable<br>f <b>Florida State College at</b> |  |  |  |
| Click to Sign Your Name                                                                                                    | 01/30/2018 10:37 AM                                                                            |  |  |  |
| Forward                                                                                                    |                                                                                                |  |  |  |

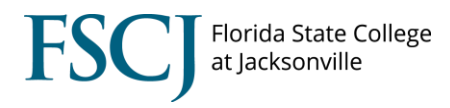

#### Part II

| Step | Action                                                                                  |  |  |  |
|------|-----------------------------------------------------------------------------------------|--|--|--|
| 6.   | Complete the Florida State College at Jacksonville Registration-Main                    |  |  |  |
| 7.   | Type in any relevant comments concerning application or course transferability          |  |  |  |
|      | Example: Student must take lab with course to receive credit for BSC2085C               |  |  |  |
|      | Example: Student is not eligible to participate in transient course work                |  |  |  |
|      | Student is not in a degree program                                                      |  |  |  |
|      | Student GPA is below 2.0                                                                |  |  |  |
|      | The requested course is not a program plan requirement                                  |  |  |  |
|      |                                                                                         |  |  |  |
| 8.   | Navigate to Main Menu> Campus Solution> Self Service> Advisor Center> Advisee           |  |  |  |
|      | Student Center                                                                          |  |  |  |
|      | Click the Academics Requirements on the drop down menu.                                 |  |  |  |
|      | student center general info admissions transfer credit academics finances financial aid |  |  |  |

| Student Cente                                                                                          | r                                            |                                        |
|----------------------------------------------------------------------------------------------------|----------------------------------------------|----------------------------------------|
| Academics                                                                                              |                                              | ▼ Holds                                |
| <u>My Class Schedule</u><br><u>Shopping Cart</u><br><u>My Planner</u><br><u>Change My Program Plan</u> | $(\hat{i})$ You are not enrolled in classes. | No Holds.<br>To Do List<br>No To Do's. |
| Academic Requiren 🗸 🛞                                                                                  |                                              | ✓ Milestones                           |

Review Academic Requirements in Campus Solutions to determine if the requested course is an academic requirement or prerequisite course to a required course

| Step | Action                                                                                                    |
|------|----------------------------------------------------------------------------------------------------|
| 9.   | Click the drop down menu next the Course ID and select Yes or No                                                                  |
| 10.  | Click the drop down menu next to the Course Title and select: General Education,<br>Major Requirement, Electives, or Not Required |
| 11.  | Type in the FSCJ equivalent course in the blank box                                                                               |
| 12.  | Click the <i>Click to Sign</i> button                                                                                             |

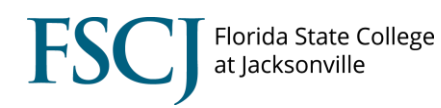

| Course(s)<br>Please inp                                                    | to be taken<br>out the Home                                             | at Host<br>e Institu                         | Institution:<br>ution Equivale                                 | nt for each class listed below.)                                                                                                    |                                                                                                    |                                           |
|----------------------------------------------------------------------------|-------------------------------------------------------------------------|----------------------------------------------|----------------------------------------------------------------|----------------------------------------------------------------------------------------------------|----------------------------------------------------------------------------------------------------|-------------------------------------------|
| Approved                                                                   | Course ID                                                               | Hours                                        | Title                                                          | Use                                                                                                    | Home Institution Equivalent<br>(or description of acceptable courses)                                          | Distance<br>Learning<br>Catalog<br>course |
| ~                                                                          | MAT0028                                                                 | 4                                            | Elementary<br>algebra                                          | General Education $\vee$                                                                                                    |                                                                                                    | No                                        |
| legistrar-N                                                                | 1ain Comme                                                              | nts                                          |                                                                |                                                                                                    |                                                                                                    |                                           |
|                                                                            |                                                                         |                                              |                                                                |                                                                                                    |                                                                                                    |                                           |
|                                                                            |                                                                         |                                              |                                                                |                                                                                                    | .ii                                                                                                    |                                           |
| egistrar-N                                                                 | 1ain Authori                                                            | zation                                       |                                                                |                                                                                                    | .ii.                                                                                                    |                                           |
| Registrar-M<br>he above<br>2018 term<br>egulation                          | <b>Iain Authori</b><br>e named st<br>n. Transfer<br>of <b>Florida</b>   | udent i<br>credit<br>State                   | is hereby<br>for these cou<br><b>College at J</b>              | Select One v to take the second second | e approved listed course(s) during <b>S</b><br>the receipt of an official transcript as                        | <b>Summer A</b><br>per the                |
| legistrar-M<br>he above<br>2 <b>018</b> term<br>egulation<br>Click to Sign | <b>Iain Authori</b><br>e named st<br>n. Transfer<br>o of <b>Florida</b> | ization<br>udent i<br>credit<br>State<br>You | is hereby<br>for these cou<br><b>College at J</b> i<br>ur Name | Select One v to take th<br>Irses will be acceptable upon<br><b>acksonville</b> .                                                                                                    | e approved listed course(s) during <b>S</b><br>the receipt of an official transcript as<br>01/30/2018 11:26 AM | Summer A<br>per the                       |

| Step | Action                                                                          |
|------|---------------------------------------------------------------------------------|
| 13.  | Navigate to Main Menu> Campus Solution> Records and Enrollment> Transfer Credit |
|      | Evaluation> Student Agreements.                                                 |
|      |                                                                                 |
|      | Click the <b>Add a New Value</b> tab.                                           |

| Student Agreement                          | S                                                                  |
|--------------------------------------------|--------------------------------------------------------------------|
| Enter any information you                  | have and click Search. Leave fields blank for a list of all values |
| Find an Existing Valu<br>▼ Search Criteria | e Add a New Value                                                  |
| ID:                                        | begins with 🗸 123456                                               |
| Academic Career:                           | = ~                                                                |
| Academic Institution:                      | begins with 🗸                                                      |
| Source Institution:                        | begins with 🗸                                                      |
| External Org ID:                           | begins with 🗸                                                      |
| Description:                               | begins with 🧹                                                      |
| Include History                            | Correct History Case Sensitive                                     |
|                                            |                                                                    |
| Search Clear                               | Basic Search Eave Search Criteria                                  |

- 1. Select College Credit as Academic Career.
- 2. Select **FSCJ1** as the Academic Institution.
- 3. Select **External Organization** as the Credit Source Type.
- 4. Click on the magnifier to select a Source ID (Source ID is the Host Institution)
- 5. Click Add.

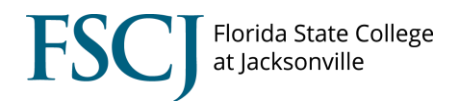

| Student Agreemen              | ts                      |
|-------------------------------|-------------------------|
| <u>Find an Existing Value</u> | Add a New Value         |
| ID:                           | 123456                  |
| Academic Career:              | College Credit 🗸        |
| Academic Institution:         | FSCJ1 Q                 |
| Credit Source Type:           | External Organization 🗸 |
| Source ID:                    | 1532847 🔍               |
|                               |                         |
|                               |                         |
| Add                           |                         |

Find an Existing Value | Add a New Value

| Step | Action                                                                      |
|------|-----------------------------------------------------------------------------|
| 14.  | Update the Effective Date to a date within the term the student is applying |
| 15.  | Update Status to Active                                                     |
| 16.  | Type <b>Transient</b> into Description box                                  |
|      | Student Agreements Student Agreement Courses                                |

|                        |            |                 | 2218601           |                |                |                       |
|------------------------|------------|-----------------|-------------------|----------------|----------------|-----------------------|
| Academic Career:       | CRED       | College Credit  |                   |                |                |                       |
| Academic Institution:  | FSCJ1      | FSCJ1           |                   |                |                |                       |
| Source ID:             | 1532847    | ST. JOHNS RIVER | R STATE COLLEGE   |                |                |                       |
|                        |            |                 |                   | E              | Find View All  | First 🔣 1 of 1 🔝 Last |
| *Effective Date:       | 01/30/2018 | *Status:        | Active 🗸          |                |                | + -                   |
| *Description:          | Transient  |                 |                   |                |                |                       |
| *Catalog Org Type:     | External   |                 | $\sim$            |                |                |                       |
| *Catalog Organization: | 1532847    | ST. JOHI        | NS RIVER STATE CO | LEGE           |                |                       |
| Comment:               |            |                 |                   |                |                |                       |
| *User ID:              | 5          |                 |                   |                |                |                       |
| Save Notify            |            |                 | EAdd              | Dpdate/Display | ØInclude Histo | ory Correct History   |

| Step | Action                                                                         |
|------|--------------------------------------------------------------------------------|
| 17.  | Click Student Agreement Courses                                                |
|      |                                                                                |
| 18.  | Internal Equivalent                                                            |
|      | 1. Click magnifier to search for <b>course ID</b> .                            |
|      | 2. Select the requested course.                                                |
|      | 3. Press Tab on Keyboard (Offer Nbr and Units Transferred will auto-populate). |
| 19.  | External Course                                                                |
|      | 1. Enter course prefix in the <b>Subject</b> box.                              |
|      | 2. Enter Course Nbr.                                                           |
|      | 3. Enter Units taken.                                                          |
|      | 4. Click <b>Save.</b>                                                          |

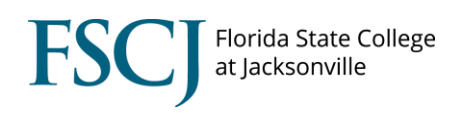

| udent <u>Ag</u> reements | Student Agreemer | nt Courses   |            |                    |                 |                     |
|--------------------------|------------------|--------------|------------|--------------------|-----------------|---------------------|
|                          |                  |              |            |                    |                 |                     |
| Academic Career:         | CRED             | College Cred | it         |                    |                 |                     |
| Academic Institution     | FSCJ1            | FSCJ1        |            |                    |                 |                     |
| Source ID:               | 1532847          | ST. JOHNS R  | IVER STATE | COLLEGE            |                 |                     |
|                          |                  |              |            |                    | Find   View All | First 🚺 1 of 1 🚺    |
| Effective Date:          | 01/30/2018       |              |            |                    |                 | ÷                   |
|                          |                  |              |            |                    | Find View All   | First 🚺 1 of 1 💟 La |
|                          |                  |              |            |                    |                 |                     |
| External Course          |                  |              |            | Internal Equivalen | t               |                     |
| External course          |                  |              |            |                    |                 |                     |
| Subject:                 | ACG 🤇            |              |            | *Course ID:        | 100098 🔍        |                     |
| Course Nbr:              | 2071 Q           |              |            | *Offer Nbr:        | 1 🔍             |                     |
|                          | PRIN OF MAN ACCT |              |            |                    | ACG 2071        |                     |
| *Units Taken:            | 3.0              |              |            | *Units             | 3.000           |                     |
| Ext Grd Scheme:          |                  |              |            | Transferred:       | . 0             |                     |
| Ext Grd Basis:           | Q                |              |            | Grading Basis      |                 |                     |
| Minimum Crades           |                  |              |            | Grading Basis:     |                 |                     |
| winning Grade:           | ~                |              |            | Grade:             | Q               |                     |